# HWAFM (the harmonic wave analysis of the financial markets)

#### Platform: MetaTrader 5

Note: MetaTrader 5 you can do more and better than the MetaTrader 4. But despite this, during the development had always something to invent. For example "HWAFM\_instrument" is implemented as an advisor not a good life, but due to the fact that the developers have changed the algorithm of the indicators.

A few words about the search engine.

- Can work with any patterns, based on the points (in this version at the extremes of ZigZag and fractals)
- Allows you to quickly connect new types of pattern (modular system)
- Allows simultaneous use of one type of pattern with different filters
- Any pattern in the system is characterized by two basic features:
- o In the process of forming if you can redraw the last point
- o Private temporarily hidden
- o Removed placed in the basket
- At these signs of underlying business logic is tied

• At the stage of development and testing of many parameters hard-coded into the executable. Later on they will need to be imposed in the configuration files or in real-time settings.

### Mini-FAQ

Question:

And why under MT5? under MT4 or what?

Answer:

He can not write on the MT4 in the form in which it is now ... In addition, he worked not for automated trading ... so the question arises: what is the difference where to look? Question:

I do not understand what was going on? The program does not run! The graph itself is closed! Answer:

All error messages are displayed in the tab "Experts" box "Tools":

| 2                                                                     | Время                 | Источник                     | Сообщение                                                                         |
|-----------------------------------------------------------------------|-----------------------|------------------------------|-----------------------------------------------------------------------------------|
|                                                                       | o 2011.03.13 12:53:30 | HWAFM_instrument (GBPUSD,M1) | Общая ошибка инициализации программы. Билд терминала 411 меньше разрешённого 415. |
|                                                                       | o 2011.03.13 12:53:28 | HWAFM_instrument (EURUSD,M1) | Общая ошибка инициализации программы. Билд терминала 411 меньше разрешённого 415. |
| 1                                                                     |                       |                              |                                                                                   |
| 1                                                                     |                       |                              |                                                                                   |
| Торговля Активы История Новости Почтовый ящик Сигналы Эксперты Журнал |                       |                              | ый ящик Сигналы Эксперты Журнал                                                   |

#### Downloads

- Official Website of the complex: <a href="http://www.alexstal.ru/hwafm">http://www.alexstal.ru/hwafm</a>
- Always update your search and analytic complex to the latest version.

• The version numbers of executable files can be viewed in the program when you install the MetaTrader 5 expert on the schedule:

| Marca and a second second second second second second second second second second second second second second s | везопасность            |
|----------------------------------------------------------------------------------------------------|-------------------------|
| WAFM_instrument 1.00 (2011.03.13 09:45:45)                                                                      | Разрешить авто-торговлю |
| lexSTAL HWAFM system                                                                                            | Paspeшить импорт DLL    |
| http://www.alexstal.ru/hwafm                                                                                    |                         |
|                                                                                                    | Лицензия                |
|                                                                                                    | State:                  |
|                                                                                                    | Expiration:             |

#### The system comprises:

\ MQL5 \ Experts \ HWAFM \ HWAFM\_instrument.ex5

Advisor to search for and display the entire picture for the instrument on which it is installed.

\MQL5 \ Experts \ HWAFM \ HWAFM survey.ex5 Adviser is to accumulate and display all the information of all installed advisers HWAFM\_instrument.ex5. Set once (if necessary - the component is not mandatory) on any free chart with any period. Mounted directly on the chart, making colors in this drawing blank. You must first manually delete all the lights and objects with this schedule. \ MQL5 \ Indicators \ HWAFM \ HWAFM\_stub\_instrument.ex5 Technical support indicator. Manually at the graphs do not add! \ MQL5 \ Scripts \ HWAFM \ HWAFM\_run.ex5 Script to automatically apply the pattern for the EA HWAFM\_instrument.ex5 \ MQL5 \ Files \ HWAFM \ HWAFM template.tpl HWAFM template XXX.tpl where XXX - name of the tool Template files are automatically applied when you open a new tool windows script «HWAFM\_run.ex5». First attempt to open an individual template for the instrument, if not total success. Rules for the Manufacture, see below in the appropriate section of the documentation. \ MQL5 \ Files \ HWAFM \ HWAFM instrument.ini HWAFM instrument XXX.ini where XXX - name of the tool Setting up search engine \ MQL5 \ Files \ HWAFM \ HWAFM pattern ww.ini HWAFM pattern ab = cd.ini HWAFM pattern XXX.ini where XXX - type name of the pattern Setting the graphical representation pattern

Installation

1. Open «Open Directory data" (this directory depends on 0 MetaTrader 5, choose "File» the permissions of the operating system and enabled the regime UAC, in more detail: http://www.metatrader5.com/ru/terminal/help/ startworking / start # guest) 2. Unzip the archive and place it in an open directory all files with the given hierarchy

3. In the tree window "Navigator" tab "Advisors" to select, right-click "Update" folder should appear «HWAFM»:

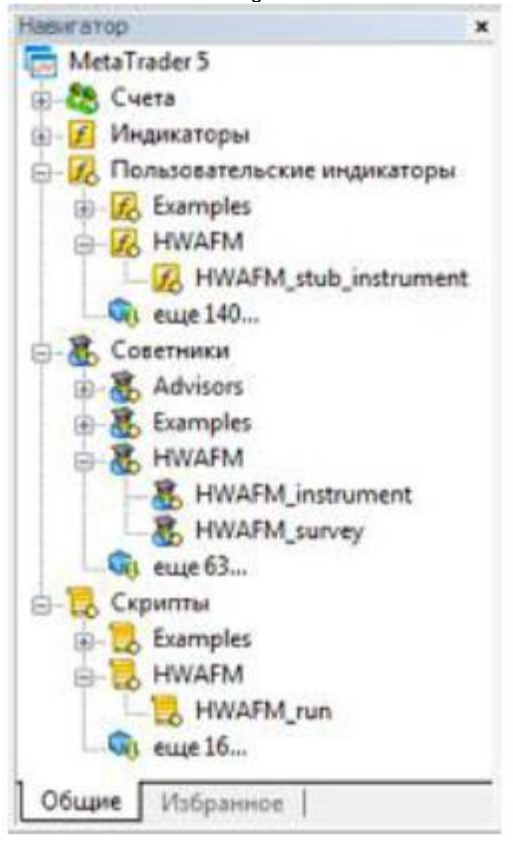

Subtlety at work with MetaTrader 5

1. The most important parameter of the terminal is "Max. bars in the window

»(http://www.metatrader5.com/ru/terminal/help/settings/settings\_charts). For this development rather minimally acceptable number of bars

2. When you initially add to the plot, the story which is not loaded in the manual mode, perhaps a very long process of downloading and syncing the story by means of the terminal (http://www.mql5.com/ru/docs/series/timeseries\_access). Updated

information will be the extent of providing the history of the terminal.

3. Dropouts from the graph line OHLC (or flicker) refers to loading or synchronization of the history of the terminal MetaTrader 5.

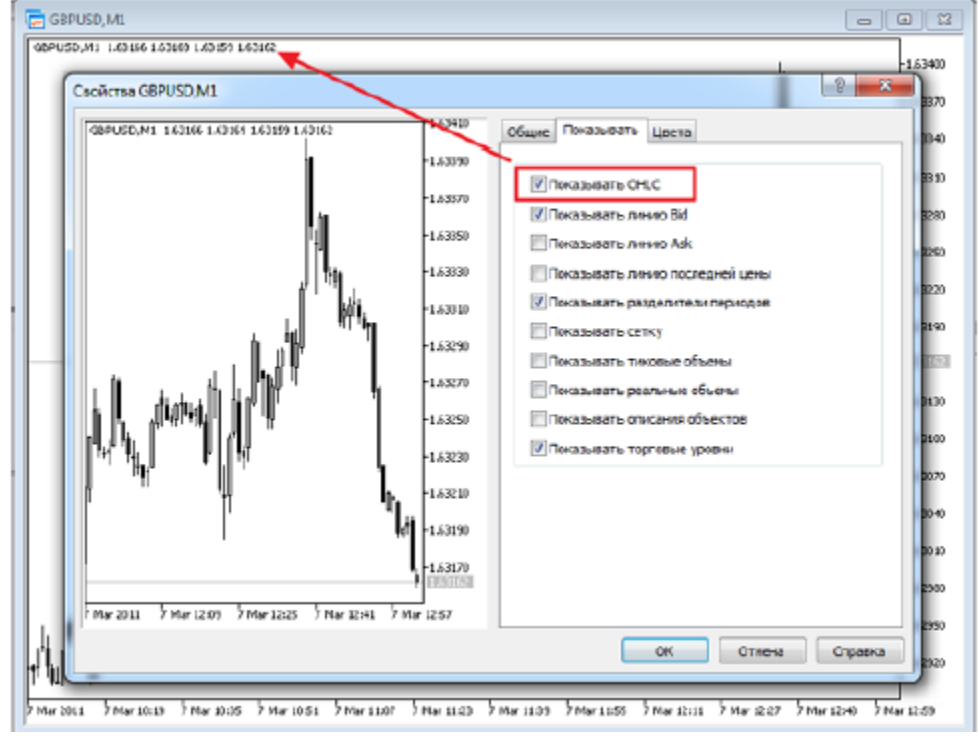

4. Upgrading of the terminal to the latest version for the search engine (build a terminal). Here, the same has its own quirks. The terminal server is updated with a broker, which is determined by the current account in the program. Brokers are often not on time and promptly update their server to the current version. There is one simple way. Temporarily open or connect to the same terminal through a demo server developers of the terminal. If it is not listed, then try to add the «mail.metaquotes.net» (as I determine its program Tcpview.exe):

| Apec Компания<br>Apat Demo Apat NZ Lim<br>G FIED System MTS FIED Group. I<br>C acleants Hoseid opped is brighnare access in | 66 n<br>Mail n<br>Mail n<br>Hatrader5com 443 | Apec<br>Apar Deno<br>FIED System MTS<br>nal netsourtes net | Kownawsa<br>Alpan NZ Lmited<br>FIDO Group, Ibd. | Dier<br>n/ |
|----------------------------------------------------------------------------------------------------|----------------------------------------------|------------------------------------------------------------|-------------------------------------------------|------------|
| Apari NZ Lm        FIEO System MTS      FIEO Group, I        JoSanna Hossikh ordeep is Dopikaire access m                   | ed n<br>1d. n<br>etithader5.com.443          | Apari Demo  FIEO System MTS  Inclanation MTS  Inclanation  | Apari NZ Lmited<br>FIBO Group, Ltd.             | n/<br>n/   |
| FIED Gystem MT5 FIED Group. 1<br>205amms Hotsuil Cepterp In Docimient access m                                              | td. n<br>etitrader5.com 443                  | C Intel System MTS                                         | FIBO Group, Ibd.                                | n          |
| обавить новый сервер в Формате ассезял                                                                                      | etatrader5.com.443                           | O mal metacustes net                                       |                                                 |            |
|                                                                                                    |                                              |                                                            |                                                 |            |
|                                                                                                    | Granpiern                                    |                                                            |                                                 | Granpiers  |

When you connect to this account must be activated by updating the terminal:

| Preserve Dista                                                                                                    | Corners Canada                                                                                                    |                                                                                                    |                                                                         |
|----------------------------------------------------------------------------------------------------|----------------------------------------------------------------------------------------------------|----------------------------------------------------------------------------------------------------|-------------------------------------------------------------------------|
| <b>⊠•⊴•</b>                                                                                                    | 🕹 💩 Акто-торговля 🖳                                                                                                    | Hondi Collep   11 10 🗠   9, 9, 19 19 19                                                                                                    | +  - ノ 旗 車 3                                                            |
| 10. 15 105                                                                                                    | NOT HE HE DE WE                                                                                                    | PN .                                                                                                    |                                                                         |
| боор рынкат 00:0                                                                                                    | w 00100                                                                                                    | 1. Annual and 1. Annual and 1. Annual and 1. Annual and 1. Annual and 1. Annual and 1. Annual and 1. Annual and                                                                                                    |                                                                         |
| Символ                                                                                                    | Bid Ask 🔦                                                                                                    |                                                                                                    |                                                                         |
| EURUSD                                                                                                    | 1.39015 1.39037                                                                                                    | Авгоматическое обновление                                                                                                    | 8 23                                                                    |
| GBPUSD                                                                                                    | 1.60784 1.60833                                                                                                    |                                                                                                    |                                                                         |
| USDCHE                                                                                                    | 0.92963 0.92998                                                                                                    |                                                                                                    |                                                                         |
| USDJPY                                                                                                    | 81.867 \$1.895                                                                                                    | его производительность, надежность и удобство.                                                                                                    | ринала повышают                                                         |
| USDCAD                                                                                                    | 0.97302 0.97338                                                                                                    | Подробнее об Автолатической обновлении                                                                                                    |                                                                         |
| AUDUSD                                                                                                    | 1.01364 1.01399                                                                                                    | Налините Перезапустить" для перезапуска и устана                                                                                                    | ວສະຫະດີກວຣກະສາສຳ.                                                       |
| AUDNZD                                                                                                    | 1.36405 1.36605                                                                                                    |                                                                                                    |                                                                         |
| AUDCAD                                                                                                    | 0.98623 0.98705                                                                                                    | Перезопустить Поэке                                                                                                    |                                                                         |
| AUDCHF                                                                                                    | 0.94221 0.94311 *                                                                                                    | L                                                                                                    |                                                                         |
| Синеолы                                                                                                    | Transa and Transa                                                                                                    |                                                                                                    |                                                                         |
|                                                                                                    | oprosian   inch                                                                                                    |                                                                                                    |                                                                         |
| Время                                                                                                    | Истечник                                                                                                    | Сообщение                                                                                                    |                                                                         |
| Время<br>о 2011.03.12.1                                                                                                    | орговля   тиси  <br>Источник<br>1:25:50 LiveUpdate                                                                                                    | Cooficience<br>downloaded successfully                                                                                                    |                                                                         |
| Bpessa<br>o 2011.03.12.1<br>o 2011.03.12.1                                                                                                    | Истечник<br>1:25:50 LiveUpdate<br>1:25:50 LiveUpdate                                                                                                    | Cooficience<br>downloaded successfully<br>'mtSclute' downloaded (8127 kb)                                                                                                    |                                                                         |
| Bpenas<br>o 2011.03.12.1<br>o 2011.03.12.1<br>o 2011.03.12.1                                                                                                    | Истемник<br>1:25:50 LiveUpdate<br>1:25:50 LiveUpdate<br>1:25:37 LiveUpdate                                                                                                    | Cooficience<br>downloaded successfully<br>"mtSclwte" downloaded (8127 kb)<br>"mtSclwmg" downloaded (8127 kb)                                                                                                    |                                                                         |
| Bpesse<br>o 2011.03.12.1<br>o 2011.03.12.1<br>o 2011.03.12.1<br>o 2011.03.12.1                                                                                                    | Истемник<br>1:25:50 LiveUpdate<br>1:25:50 LiveUpdate<br>1:25:37 LiveUpdate<br>1:25:32 LiveUpdate                                                                                                    | Cooficience<br>downloaded successfully<br>"mtSclwtet" downloaded (8127 kb)<br>"mtSclwmgi" downloaded (1295 kb)<br>"mtSclwide" downloaded (1069 kb)                                                                                                    |                                                                         |
| Bpessa<br>o 2011 03 12 1<br>o 2011 03 12 1<br>o 2011 03 12 1<br>o 2011 03 12 1<br>o 2011 03 12 1<br>o 2011 03 12 1                                                                                                    | Истемник<br>1:25:50 LiveUpdate<br>1:25:50 LiveUpdate<br>1:25:37 LiveUpdate<br>1:25:32 LiveUpdate<br>1:25:28 LiveUpdate                                                                                                    | Cooficijenine<br>downloaded successfully<br>"mtSclwtet" downloaded (8127 kb)<br>"mtSclwmgi" downloaded (1395 kb)<br>"mtSclwide" downloaded (1069 kb)<br>"mtSclw" downloaded (8875 kb)                                                                                                    |                                                                         |
| Bpesse<br>o 2011 03 12 1<br>o 2011 03 12 1<br>o 2011 03 12 1<br>o 2011 03 12 1<br>o 2011 03 12 1<br>o 2011 03 12 1<br>o 2011 03 12 1                                                                                                    | Истемник<br>1:25:50 LiveUpdate<br>1:25:50 LiveUpdate<br>1:25:37 LiveUpdate<br>1:25:32 LiveUpdate<br>1:25:28 LiveUpdate<br>1:25:28 LiveUpdate<br>1:25:20 Network                                                                                                    | Cooficience<br>downloaded successfully<br>'mtSclwtet' downloaded (8127 kb)<br>'mtSclwmgi' downloaded (1395 kb)<br>'mtSclwide' downloaded (1069 kb)<br>'mtSclw' downloaded (1875 kb)<br>'mtSclw' downloaded (1875 kb)<br>trading has been disabled - investor mo                                                                                                    | -de                                                                     |
| Bpenne<br>o 2011 02 12 1<br>o 2011 03 12 1<br>o 2011 03 12 1<br>o 2011 03 12 1<br>o 2011 03 12 1<br>o 2011 03 12 1<br>o 2011 03 12 1<br>o 2011 03 12 1                                                                                                    | Истемник<br>1:25:50 LiveUpdate<br>1:25:50 LiveUpdate<br>1:25:37 LiveUpdate<br>1:25:32 LiveUpdate<br>1:25:28 LiveUpdate<br>1:25:10 Network<br>1:25:10 Network                                                                                                    | Coofigense<br>downloaded successfully<br>'mtSclwte' downloaded (8127 kb)<br>'mtSclwing' downloaded (1069 kb)<br>'mtSclwi downloaded (1069 kb)<br>'mtSclw' downloaded (10875 kb)<br>trading has been disabled - investor mo<br>terminal synchronized with MetaQuotei                                                                                                    | ide<br>s Software Corp.                                                 |
| Время<br>© 2011.03.12.1<br>© 2011.03.12.1<br>© 2011.03.12.1<br>© 2011.03.12.1<br>© 2011.03.12.1<br>© 2011.03.12.1<br>© 2011.03.12.1<br>© 2011.03.12.1<br>© 2011.03.12.1                                                                                                    | Истечник<br>1:25:50 LivsUpdate<br>1:25:50 LivsUpdate<br>1:25:37 LivsUpdate<br>1:25:32 LivsUpdate<br>1:25:32 LivsUpdate<br>1:25:30 Network<br>1:25:10 Network                                                                                                    | Coofigewee<br>downloaded successfully<br>'mtSchwig' downloaded (8127 kb)<br>'mtSchwig' downloaded (1295 kb)<br>'mtSchwide' downloaded (1895 kb)<br>'mtSchwi downloaded (1875 kb)<br>'mtSchwi downloaded (1875 kb)<br>trading has been disabled - investor mo<br>terminal synchronized with MetaQuotes<br>authorized on MetaQuotes-Demo                                                                                                    | ide<br>s Software Corp.                                                 |
| Bgenne<br>o 2011 03:12 1<br>o 2011 03:12 1<br>o 2011 03:12 1<br>o 2011 03:12 1<br>o 2011 03:12 1<br>o 2011 03:12 1<br>o 2011 03:12 1<br>o 2011 03:12 1<br>o 2011 03:12 1<br>o 2011 03:12 1                                                                                                    | Истечник<br>1:25:50 LiveUpdate<br>1:25:50 LiveUpdate<br>1:25:37 LiveUpdate<br>1:25:32 LiveUpdate<br>1:25:32 LiveUpdate<br>1:25:10 Network<br>1:25:08 Network<br>1:25:07 LiveUpdate                                                                                                    | Coofigewee<br>downloaded successfully<br>'mtSchute' downloaded (8127 kb)<br>'mtSchutej' downloaded (825 kb)<br>'mtSchute' downloaded (1069 kb)<br>'mtSchu' downloaded (8875 kb)<br>'mtSchu' downloaded (8875 kb)<br>trading has been disabled - investor mo<br>ferminal synchronized with MetaQuote<br>authorized on MetaQuotes-Demo<br>new terminal 5.00 build 411 (DE: 411, MQL: 411,                                                                                                    | ide<br>s Software Corp.<br>Tester 411) is available                     |
| Bpesse<br>o 2011 03:12 1<br>o 2011 03:12 1<br>o 2011 03:12 1<br>o 2011 03:12 1<br>o 2011 03:12 1<br>o 2011 03:12 1<br>o 2011 03:12 1<br>o 2011 03:12 1<br>o 2011 03:12 1<br>o 2011 03:12 1<br>o 2011 03:12 1<br>o 2011 03:12 1                                                                                                    | Истечник<br>1:25:50 LiveUpdate<br>1:25:57 LiveUpdate<br>1:25:37 LiveUpdate<br>1:25:37 LiveUpdate<br>1:25:32 LiveUpdate<br>1:25:10 Network<br>1:25:08 Network<br>1:25:07 LiveUpdate<br>1:25:07 LiveUpdate                                                                                                    | Coofigewee<br>downloaded successfully<br>'mtSchate' downloaded (#127 kb)<br>'mtScharog' downloaded (#128 kb)<br>'mtScharog' downloaded (#875 kb)<br>'mtScha' downloaded (#875 kb)<br>'mtScha' downloaded (#875 kb)<br>trading has been disabled - investor mo<br>ferminal synchronized with MetaQuotes<br>authorized on MetaQuotes-Demo<br>new terminal 5.00 build 411 (DE: 411, MQL: 411,<br>WetaTrader 5 build 375 started (Alpan)                                                                                                    | ide<br>s Software Corp.<br>Tester: 411) is available                    |
| Время<br>© 2011.03.12.1<br>© 2011.03.12.1<br>© 201. | Истечник<br>1-25-50 LiveUpdate<br>1-25-50 LiveUpdate<br>1-25-37 LiveUpdate<br>1-25-32 LiveUpdate<br>1-25-32 LiveUpdate<br>1-25-10 Network<br>1-25-10 Network<br>1-25-38 Network<br>1-25-38 Network<br>1-25-38 Network<br>1-25-37 LiveUpdate<br>1-25-37 LiveUpdate<br>1-25-37 LiveUpdate<br>1-25-37 LiveUpdate<br>1-25-37 LiveUpdate<br>1-25-37 LiveUpdate<br>1-25-37 LiveUpdate | Сообщение<br>downloaded successfully<br>'mtSchate' downloaded (#127 kb)<br>'mtScharog' downloaded (#127 kb)<br>'mtScharog' downloaded (#875 kb)<br>'mtScha' downloaded (#875 kb)<br>'mtScha' downloaded (#8 | ide<br>s Software Corp.<br>Tester: 411) is available<br>Эксперты Журнал |

If the update does not start, you can try to close and open the terminal again. If this does not help, you can try to close the terminal, locate the file "folder of the terminal \ Config \ terminal.ini» and completely remove the section «\* LiveUpdate +»:

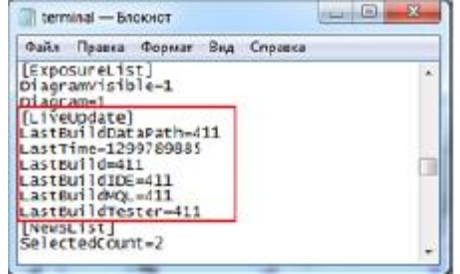

Save the file and run the terminal.

After a successful update and restart the terminal, you can switch to your account.

Activation of the system on the selected tool

1. Open a new schedule of necessary tools

2. Then there are two ways:

a. Add adviser «HWAFM \ HWAFM\_instrument»

b. Run the script «HWAFM \ HWAFM\_run» for automatic application of pre-made template

3. All error messages are displayed in the tab "Experts" box "Tools":

| Время                 | Источник                     | Сообщение                                                                        |
|-----------------------|------------------------------|----------------------------------------------------------------------------------|
| o 2011.03.13 12:53:30 | HWAFM_instrument (GBPUSD,M1) | Общая ошибка инициализации программы. Билд терминала 411 меньше разрешённого 415 |
| o 2011.03.13 12:53:28 | HWAFM_instrument (EURUSD,M1) | Общая ошибка инициализации программы. Билд терминала 411 меньше разрешённого 415 |
|                       |                              |                                                                                  |
|                       |                              |                                                                                  |
|                       |                              |                                                                                  |
|                       |                              |                                                                                  |

## Внешний вид HWAFM\_instrument

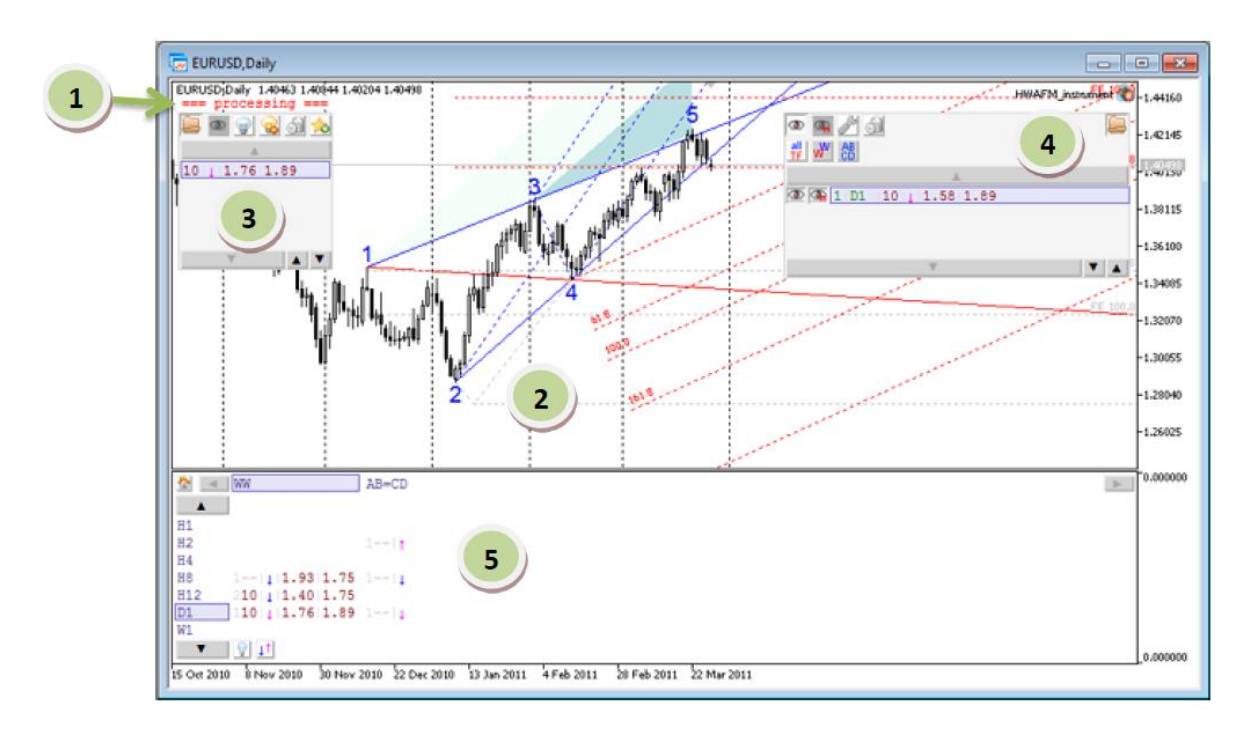

#### Main areas:

1. Current state councilor «HWAFM\_instrument.ex5».

2. Graph, a visual display of patterns.

3. The panel "found patterns", displays patterns found for the selected period and selected type of pattern (the choice made in the zone 4).

4. The panel "Favorites".

5. A summary of all detected patterns for a given financial instrument.

zone 1 The presence of the text means employment system. Warning: If the active label, do not work with this schedule! Do not change the periods by means of the terminal (from menu or toolbar). zone 2

Displaying graphics and graphical representation of the selected patterns.

### Zone 3

1. Show / hide panel

- 2. Show / Hide the current pattern (in the [9]) on the chart
- 3. Selecting the display mode list [9] patterns. Maintains two lists: "no hidden" and "full."
- 4. Hides / shows the current pattern.
- 5. Deletes the current pattern. If the pattern is incomplete (the last point may change), it completely removed all of the development model.
- 6. Adds the current pattern in the panel "Favorites".
- 7. Buttons scroll through [9] patterns.
- 8. The buttons change the size of [9] patterns.
- 9. The list of patterns. The current pattern is highlighted in bold outline.

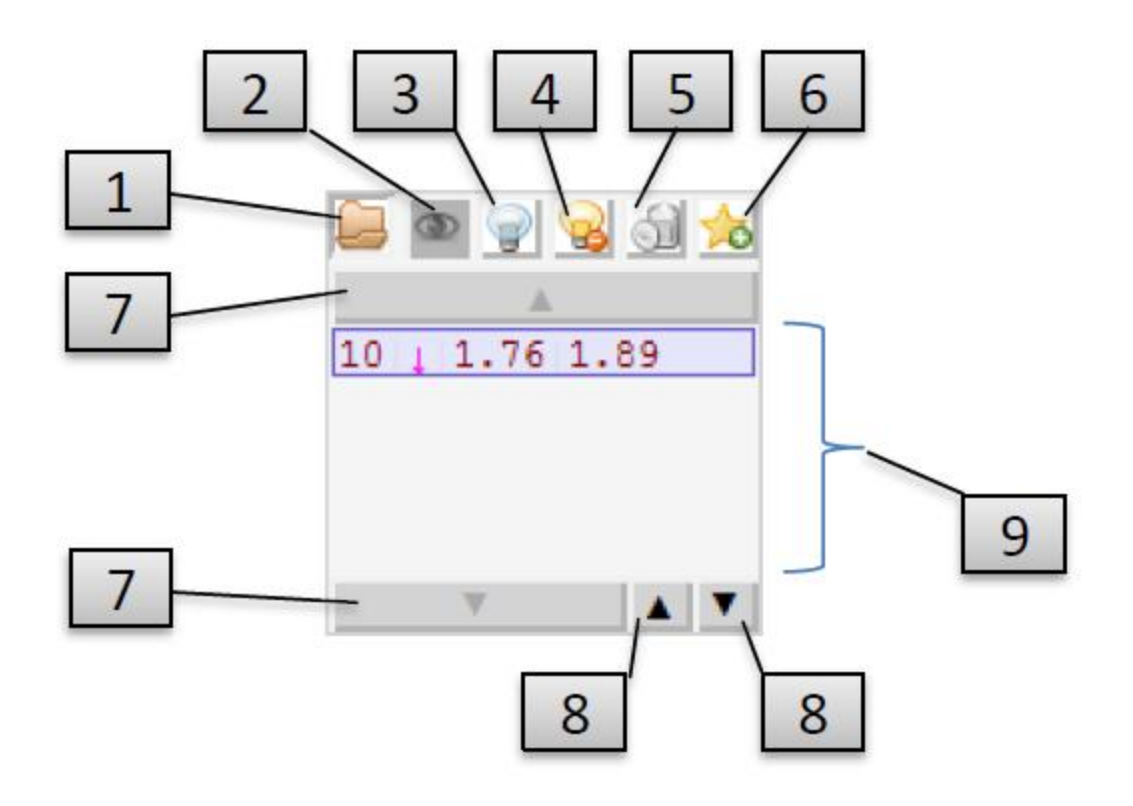

# Zone 4

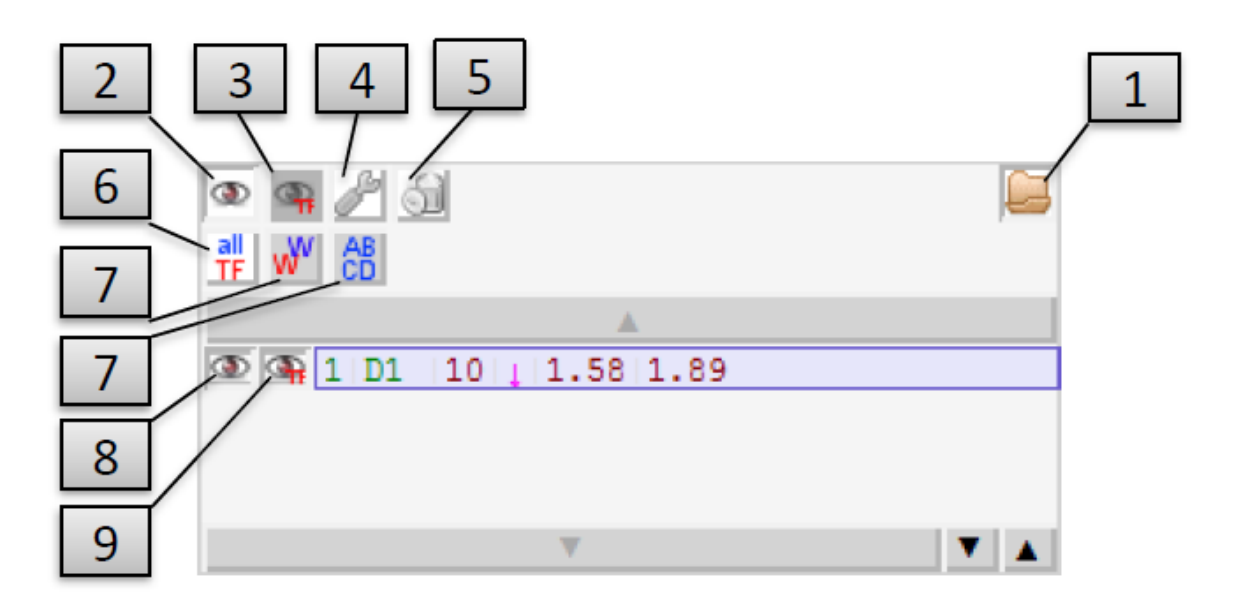

1. Show / Hide.

2. Global enable / disable display of all patterns of a favorite in the chart.

- 3. Mapping patterns of all / only the current period.
- 4. The editing mode of the current pattern.

5. Delete the current pattern of the Chosen One.

6. Filtering the list of patterns: any period / current period.

7. Filtering the list of patterns: only the selected type of pattern.

8. Allows mapping of this pattern.

9. Allows the display of the pattern for the current period.

Note: The pattern is displayed only when the simultaneous inclusion [2], [8] and [9]. More on display effect [3] in conjunction with the current period.

0.000000 WW AB=CD b-1 4 H1 3 H2 4 H41--|||1.93|1.75 Н8 210 1.1.40 1.75 H12 110 1 1.76 1.89 D1 W1 0.000000 22 30 Nov 2010 15 Oct 2010 8 No 2010 b

1. The transition to an adviser HWAFM\_survey (if applicable)

2. The choice of the active type pattern

3. The choice of the active period

4. The number of found patterns

5. Display Mode number of found patterns, "with no hidden" or "full"

6. Display Mode patterns found "all" or "only in development"

Note: do not change the chart period from the menu, control panel or the chart's context menu. Use the algorithms used in the search engine.

Information line pattern

Zone 5

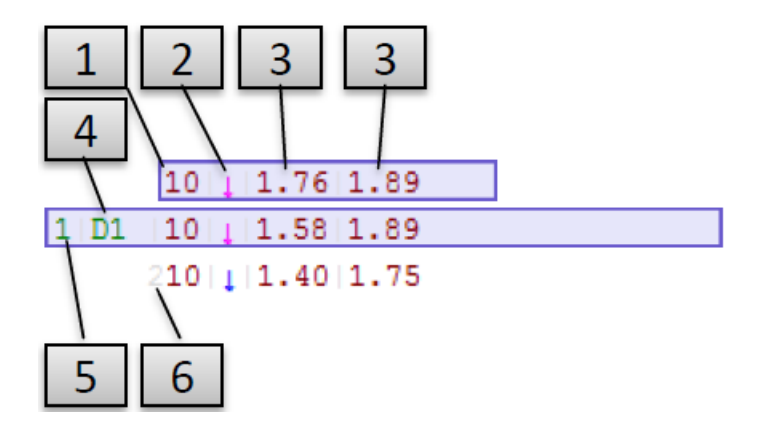

- Rating pattern. The higher the number, the correct model.
  Type of pattern: a bullish or bearish. Magenta color is determined by the pattern of development, Blue the completed model.
  Individual characteristics of each type of pattern. For example the relationship between points on the Fibonacci sequence.
  The base period of the pattern (only in the panel "Favorites").
  Planned to name or symbol type pattern (only in the panel "Favorites").
  The number of detected patterns (only in the zone [5], depending on display mode 5).